## 关于工资相关问题线上答疑活动直播操作指南

## 一、参与方式

手机微信或电脑网页,长江雨课堂平台(仅限本校教师观看)。 二、身份绑定(已绑定教师无需再次绑定)

1.微信搜索并关注"长江雨课堂"公众号;

2.更多--身份绑定;

3.搜索并选择"合肥学院";

4.点击"前往绑定";

5.在合肥学院"统一身份认证"界面输入用户名(一卡通号)、 密码(初始密码为身份证后六位,也可通过动态码登录),点击 登录,完成绑定;

6.查看我的--课程--我听的课----工资相关问题答疑。

| <                    | 公众号                                               | Q         | < | 长江雨课堂                         |                   | L | ×                                          | 身份绑定                           |     |
|----------------------|---------------------------------------------------|-----------|---|-------------------------------|-------------------|---|--------------------------------------------|--------------------------------|-----|
|                      | 长江雨课堂                                             | 关注        |   | 21:03<br>欢迎加入雨课堂!             |                   |   | 绑定后<br>如凿开通,<br>合肥学院                       | 可以同步校内工号/学号、训<br>请由本校教务电话联系400 | 程数据 |
| 为师生提住<br>案<br>333位朋友 | 共覆盖课前、课中、课后的餐<br>《关注                              | P慧教学解决方 , |   | 开启新的教与学体验之<br>旅!<br>点击查看使用帮助。 | , <mark>Hi</mark> |   | H<br>()))))))))))))))))))))))))))))))))))) | 2                              |     |
|                      | 消息                                                | 服务        |   |                               |                   |   |                                            | 要多型的原加由                        | н   |
|                      | 2020年10月20日                                       |           |   |                               |                   |   |                                            | JC2* 7 (A00.04 (               | #   |
|                      | <b>え</b> 装洗拳 篇<br>第4大学文化艺术大讲宝系列的<br><b>投</b><br>投 | " 场第一讲    |   |                               |                   |   |                                            |                                |     |
| 今晩7)<br>与故宫          | 点,听故宫博物院院长                                        | 王旭东谈敦煌    |   |                               |                   | _ |                                            |                                |     |
| 10月20日<br>文化与力       | 日19:00,一起聆听,切实感<br> 量!                            | 受传统与经典,   |   |                               | 身份绑               | 定 |                                            |                                |     |
|                      |                                                   |           |   |                               | 加入班               | 级 |                                            |                                |     |
| _                    | 2020年9月25日                                        |           |   |                               | 课堂暗               | 号 |                                            |                                |     |
|                      | and the                                           | 3         |   |                               | 寻求帮               | 助 |                                            |                                |     |
|                      | SHARE!                                            |           | ١ | = 我的                          | - 更多              | ; |                                            | < >                            |     |

| <image/> <complex-block><image/><image/><image/><image/><image/><image/><image/><image/></complex-block>                                                            | ×                                    | 身份绑定                                                                                         |    | × | 统一身份认证              |        | ×    | 身份绑定   |  |  |
|----------------------------------------------------------------------------------------------------|--------------------------------------|----------------------------------------------------------------------------------------------|----|---|---------------------|--------|------|--------|--|--|
| 助将銀持至"合肥学院" 幼一身份认证系統的账号   小 请输入校内统一身份认证系统的账号   和密码,完成身份绑定。   身份绑定操作只需进行一次,目的是将您   的资信和校内工号/学号关联,绑定后系统   会为您同步校内教务系统的开选课数据。   定题   意比觀明   意比觀明   查提可以使用以下方式量素   首件概字 |                                      | IJ                                                                                           |    |   | Linger              |        |      |        |  |  |
| 玉 み 起 内 少 TK 79 秋 5 水 5 (2017) 24 (木 54.36)。<br>忘記書()<br>意記書() 使用以下方式量象<br>                                                                                         | 即将跳转<br>统,请输<br>和密码,<br>身份绑定<br>的微齿。 | 即将跳转至"合肥学院"统一身份认证系统,请输入校内统一身份认证系统的账号和密码,完成身份绑定。<br>身份绑定操作只需进行一次,目的是将您<br>的微信和校内工号/学号关联,绑定后系统 |    |   | 欢迎登录     用户名     密码 |        | 验证成功 |        |  |  |
|                                                                                                    | 云乃窓问                                 | 前往绑定                                                                                         | 结。 |   | 基本<br>意送可以使用以下方式量录  | 28948? |      | 查看我的课程 |  |  |

## 三、直播互动

1.【手机微信】观看直播

直播开启后,微信会推送直播提醒,点击直播提醒进入直播 (或进入的"长江雨课堂"微信公众号--我的--课程--我听的 课--工资相关问题答疑,进入直播。)

| <        | 长江雨课堂                                                                           | R | ×              | 长江雨课堂       |            |
|----------|---------------------------------------------------------------------------------|---|----------------|-------------|------------|
|          |                                                                                 | 2 | 11. 你有1个       | 班级正在上课      | ×          |
| _        | 10:32                                                                           |   | 我教的课<br>全部课程 ▽ | 我听的课        | <b>4</b> ↔ |
|          | 工资相关问题线上答疑, o 点击<br>进入小程序课堂                                                     |   | 1              | 3           |            |
|          | 如遇到问题,点此进入                                                                      |   | 上资相            | 天问题线上含糵     |            |
|          | 长江用课堂<br>工资相关问题线上答疑                                                             |   | 合肥学            | 院           | >          |
|          | 点击进入课堂                                                                          |   |                |             |            |
|          | の小程序                                                                            |   |                |             |            |
| <b>1</b> | 课程   10:44   2     雨   リ中心   ノ中心     如点   课件库   力, 请直   25/1     投近   25/1   ?? |   |                |             |            |
|          | 上T 144,824年 13日心                                                                |   |                | ()<br>10 FF | 0          |
| ١        | = 我的 🔶 1 = 更多                                                                   |   |                | < >         | 100        |

2.【电脑网页】观看直播

电脑浏览器访问长江雨课堂网页版 changjiang.yuketang.cn/web, 微信扫码登录后,即可通过电脑观

## 看直播。

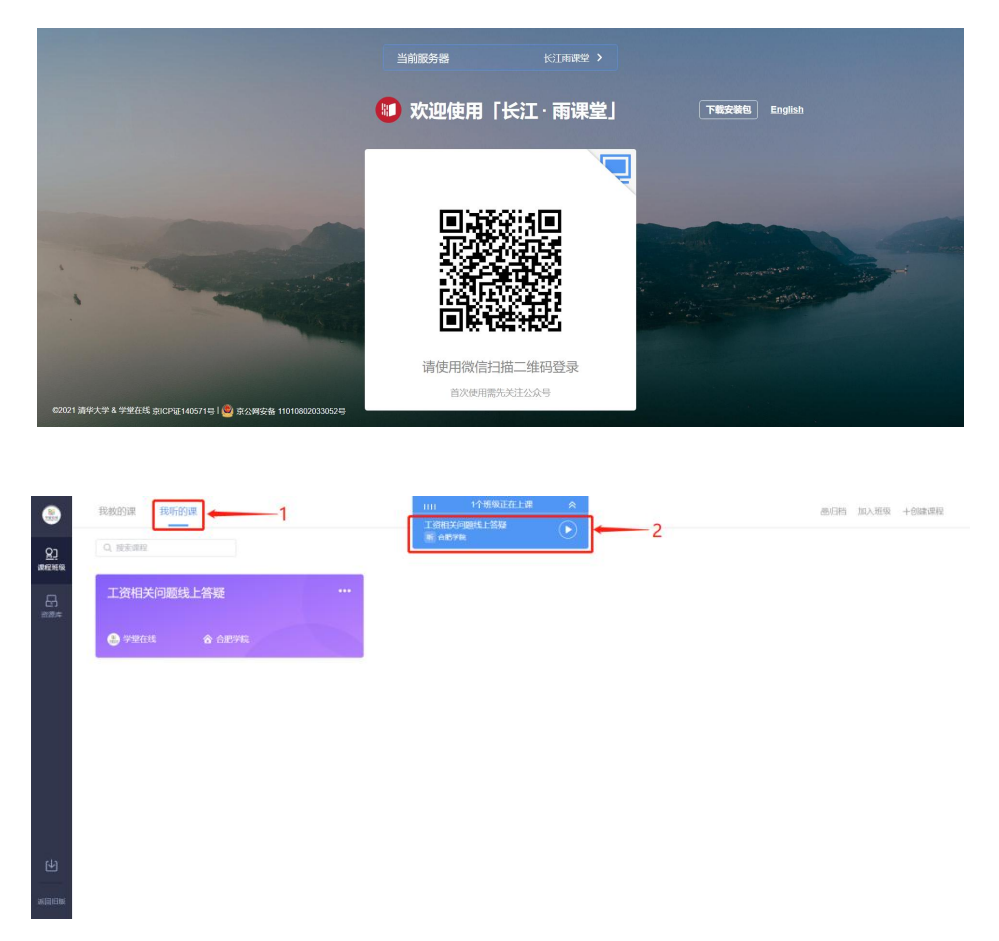

3. 参与互动

直播期间,在手机端或电脑网页端均可通过发送弹幕参与互动。

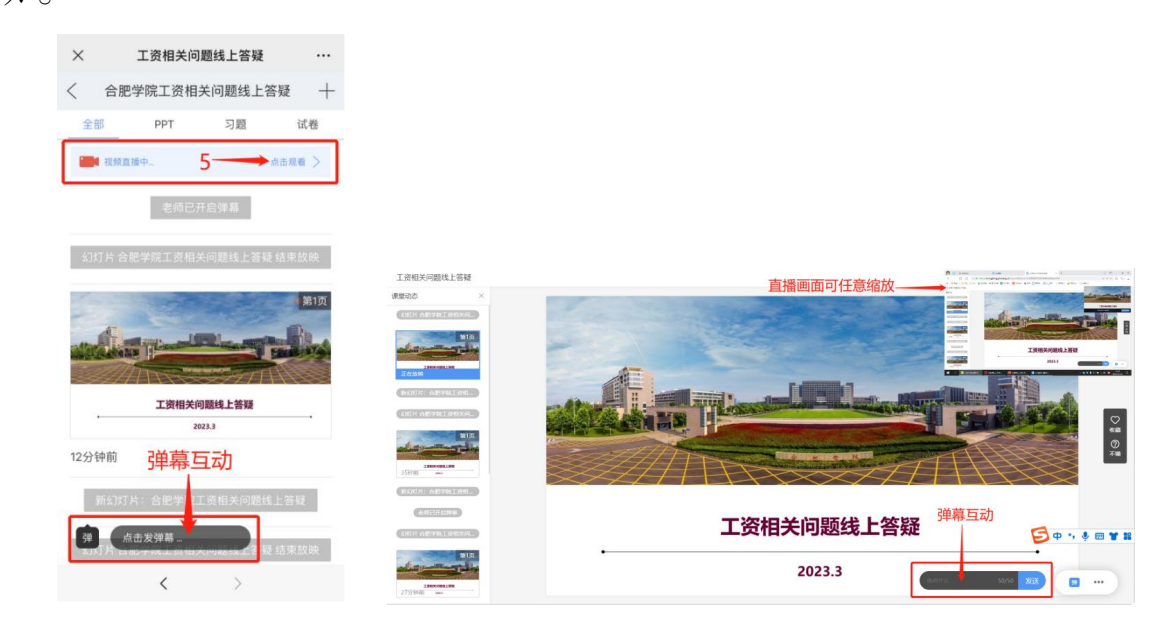